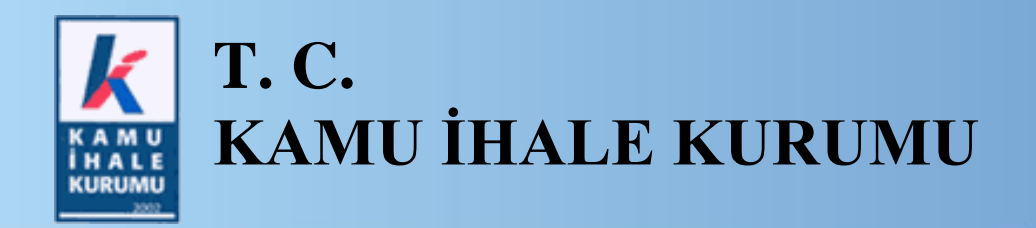

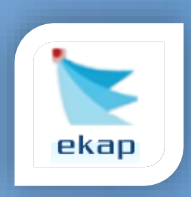

Elektronik İhale Dairesi

# ELEKTRONİK KAMU ALIMLARI PLATFORMU

# EKAP Üzerinden İtirazen Şikayet Başvuru Bedeli İadesi Talebinin Yapılmasına İlişkin Kullanım Kılavuzu

Sürüm No: 1.0

Yayın Tarihi: 10.07.2023

#### © 2012 Kamu İhale Kurumu

Tüm hakları saklıdır. Bu dokümanın hiçbir bölümü Kamu İhale Kurumu'nun izni alınmadan, hiçbir biçimde ve hiçbir yöntemle çoğaltılamaz ve dağıtılamaz, veri tabanı ya da başka bir sistemde saklanamaz.

## İÇİNDEKİLER

| 1. | GİRİŞ                                                             | .4 |
|----|-------------------------------------------------------------------|----|
| 2. | İTİRAZEN ŞİKAYET BAŞVURU BEDELİ İADE TALEBİ İŞLEMLERİ             | .5 |
| 3. | İTİRAZEN ŞİKAYET BAŞVURU BEDELİ İADE TALEBİ SONUCUNUN TEBLİGATI . | .9 |

### 1. GİRİŞ

İtirazen şikayet başvurusu yapan başvuru sahibinin iddialarının tamamında haklı bulunması halinde, Kurul kararı ile itirazen şikâyet başvuru bedelinin başvuru sahibine iadesine karar verilir. Bu kapsamdaki Kurul kararının başvuru sahibine bildirimini izleyen otuz gün içinde başvuru sahibinin Kuruma talebi üzerine, bu talep tarihini izleyen otuz gün içinde Kurum tarafından itirazen şikâyet başvuru bedelinin iadesi yapılır. Diğer hallerde başvuru bedeli iade edilmez.

Bu kılavuzda, EKAP üzerinden elektronik imza kullanarak itirazen şikayet başvuru bedeli iadesi talebinin yapılmasına ilişkin işlemler anlatılmaktadır. Ayrıca itirazen şikayet başvuru bedeli iadesi talebinin incelenip sonuçlandırılmasını müteakip istekliye sonucun bildirilmesi ve eksik bir bilgi varsa bu eksik bilgilerin tamamlanabilmesine ilişkin süreçlere de bu kılavuzda yer verilmiştir.

### 2. İTİRAZEN ŞİKAYET BAŞVURU BEDELİ İADE TALEBİ İŞLEMLERİ

İstekli imza yetkilisi, istekli ana sayfasında bulunan İtirazen Şikayet Başvuru Bedeli İade Talebi menüsüne tıklar.

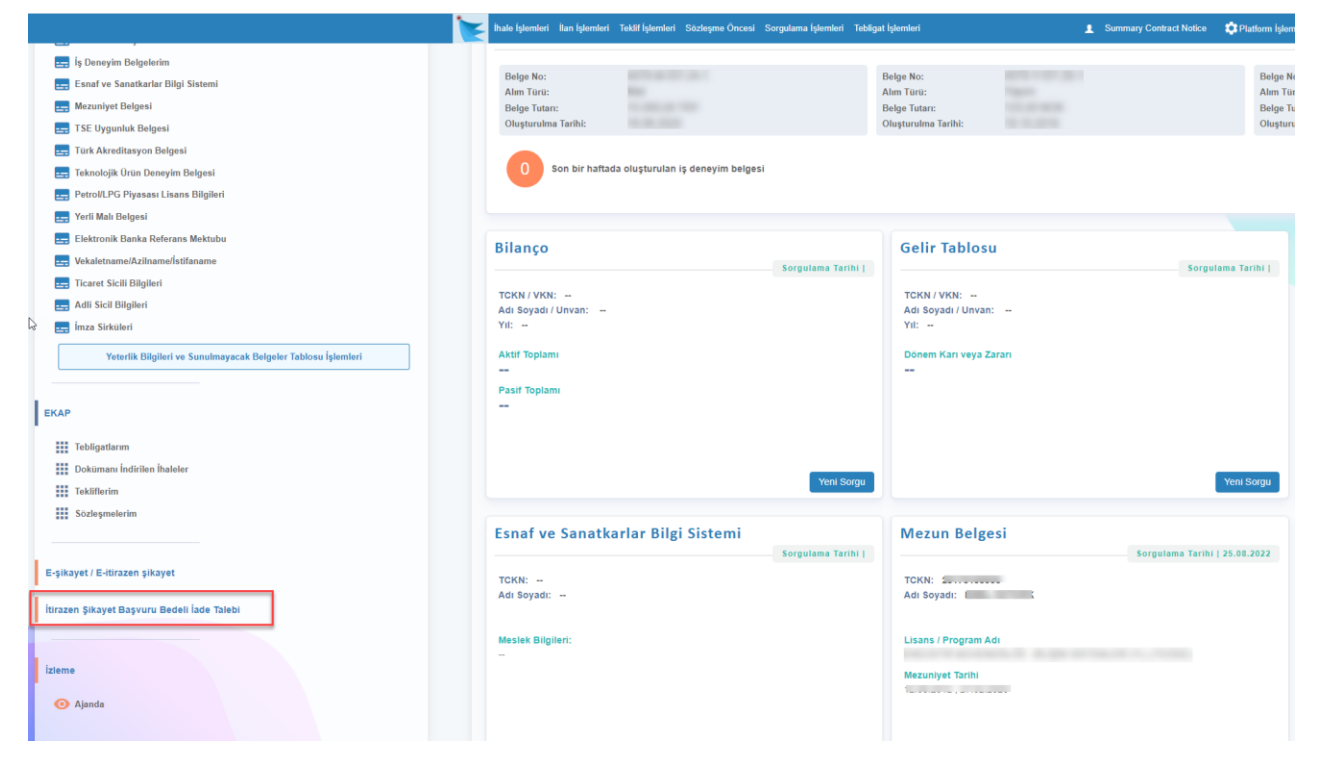

Şekil 1

İtirazen Şikayet Başvuru Bedeli İade Talebi İşlemleri ekranında **Yeni Talep** butonu ile İtirazen Şikayet Başvuru Bedeli İade Talebi Kaydı sayfası açılır.

| 🗶 🗽 ekap                                                                                               | EMEL ÖZTÜRK 👻 📢 🎱 | Tema 👻         |                      |
|----------------------------------------------------------------------------------------------------|-------------------|----------------|----------------------|
| İhale İşlemleri İlan İşlemleri Teklif İşlemleri Sözleşme Öncesi Sorgulama İşlemleri Tebligat İşlemleri | Summary Co        | ontract Notice | 🔅 Platform İşlemleri |
| İtirazen Şikayet Başvuru Bedeli İade Talebi İşlemleri                                                  |                   |                |                      |
| Yeni Talep                                                                                             |                   |                |                      |
| Aradığınız kriterlere uygun kayıt bulunamadı.                                                          |                   |                |                      |
|                                                                                                    |                   |                |                      |
|                                                                                                    |                   |                |                      |
|                                                                                                    |                   |                |                      |

Şekil 2

Açılan sayfada, itirazen şikayet başvuru bedel iadesine ait **Kurul Karar No** girilir ve **Sorgula** butonuna tıklanır.

| 🗶 🗽 ekap                                                                                               | EMEL ÖZTÜRK 👻 📲 Tema 👻  |                    |  |  |  |  |  |
|----------------------------------------------------------------------------------------------------|-------------------------|--------------------|--|--|--|--|--|
| İhale işlemleri İlan işlemleri Teklif işlemleri Sözleşme Öncesi Sorgulama işlemleri Tebligat işlemleri | Summary Contract Notice | Platform İşlemleri |  |  |  |  |  |
| İtirazen Şikayet Başvuru Bedeli İade Talebi Kaydı                                                      |                         |                    |  |  |  |  |  |
| urul Karar No: 2022 V / UH.I V - 1466 Sorgula emizie                                                   |                         |                    |  |  |  |  |  |
|                                                                                                    |                         |                    |  |  |  |  |  |
|                                                                                                    |                         |                    |  |  |  |  |  |
|                                                                                                    |                         |                    |  |  |  |  |  |
|                                                                                                    |                         |                    |  |  |  |  |  |
| 📢 Geri Dön                                                                                             |                         |                    |  |  |  |  |  |

Şekil 3

Kurul Kararının Bildirildiği Tarihi izleyen otuz (30) günlük süre geçtiyse iade talebi oluşturulamadığına ilişkin hata mesajı verilir.

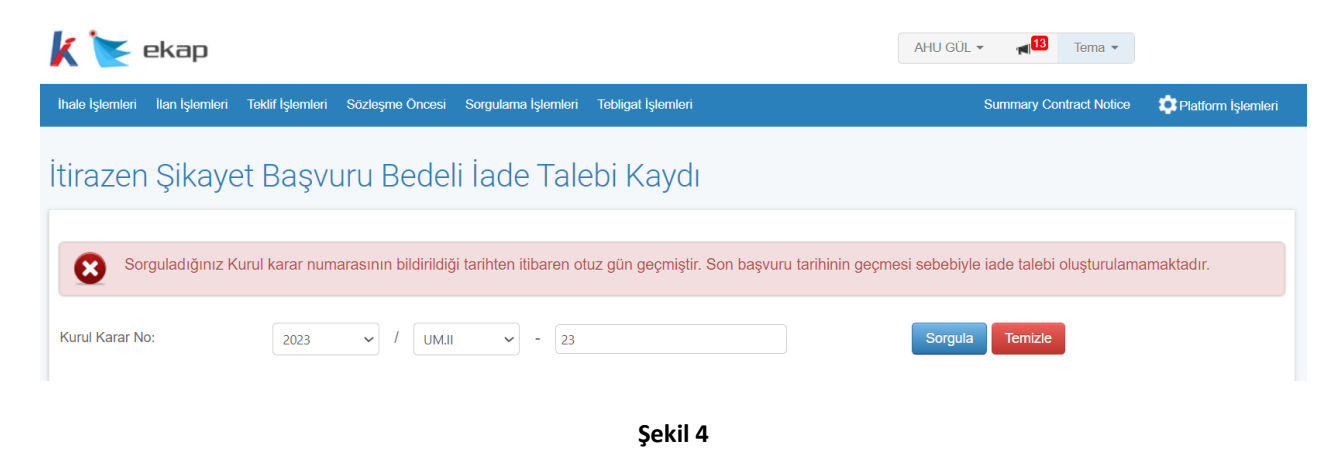

Kurul Kararı Tebligatı istekliye posta yoluyla gönderildiyse Kurul Kararının Bildirildiği Tarih alanına veri girişi yapılır. EKAP üzerinden tebligat yapıldıysa bu alan otomatik dolu gelecektir. Talep sahibine ilişkin bilgiler sistem tarafından otomatik getirilir. IBAN alanına veri girişi yapılır. İtirazen Şikayet Başvuru Bedeli iadesi belirtilen IBAN'a yapılacaktır. Bu nedenle doğru ve eksiksiz girilmesi önem arz etmektedir.

| K 💽 ekap                                                     |                                                  | AHU GÜL ▾ 📹 🚺 Tema ▾    |                      |
|--------------------------------------------------------------|--------------------------------------------------|-------------------------|----------------------|
| Ihale İşlemleri İlan İşlemleri Teklif İşlemleri Sözleşme Önc | əsi Sorgulama İşlemleri Tebligat İşlemleri       | Summary Contract Notice | 🔅 Platform İşlemleri |
| İtirazen Şikayet Başvuru Bed                                 | eli İade Talebi Kaydı                            |                         |                      |
| Kurul Karar No: 2023 V U                                     | M.II • 25                                        | Sorgula                 |                      |
| Kurul Kararının Bildirildiği Tarih                           |                                                  |                         |                      |
| Talep Sahibi                                                 | AHU GÜL                                          |                         |                      |
| Talep Sahibi TCKN/VKN                                        | 1000000710                                       |                         |                      |
| Talep Sahibinin İletişim ve Adres Bilgileri                  | Telefonu No: 55555555555555555555555555555555555 |                         |                      |
| Vekili/Temsilcisi                                            | AHU GÜL,                                         |                         |                      |
| IBAN                                                         | TR                                               |                         |                      |
| -                                                            |                                                  |                         |                      |
|                                                              |                                                  |                         |                      |
|                                                              |                                                  |                         |                      |
| 📢 Geri Dön                                                   |                                                  |                         | 🕑 E-İmzala           |
|                                                              |                                                  |                         |                      |

Şekil 5

E-İmzala butonu ile İmzalanacak Dosyalar ekranı açılır.

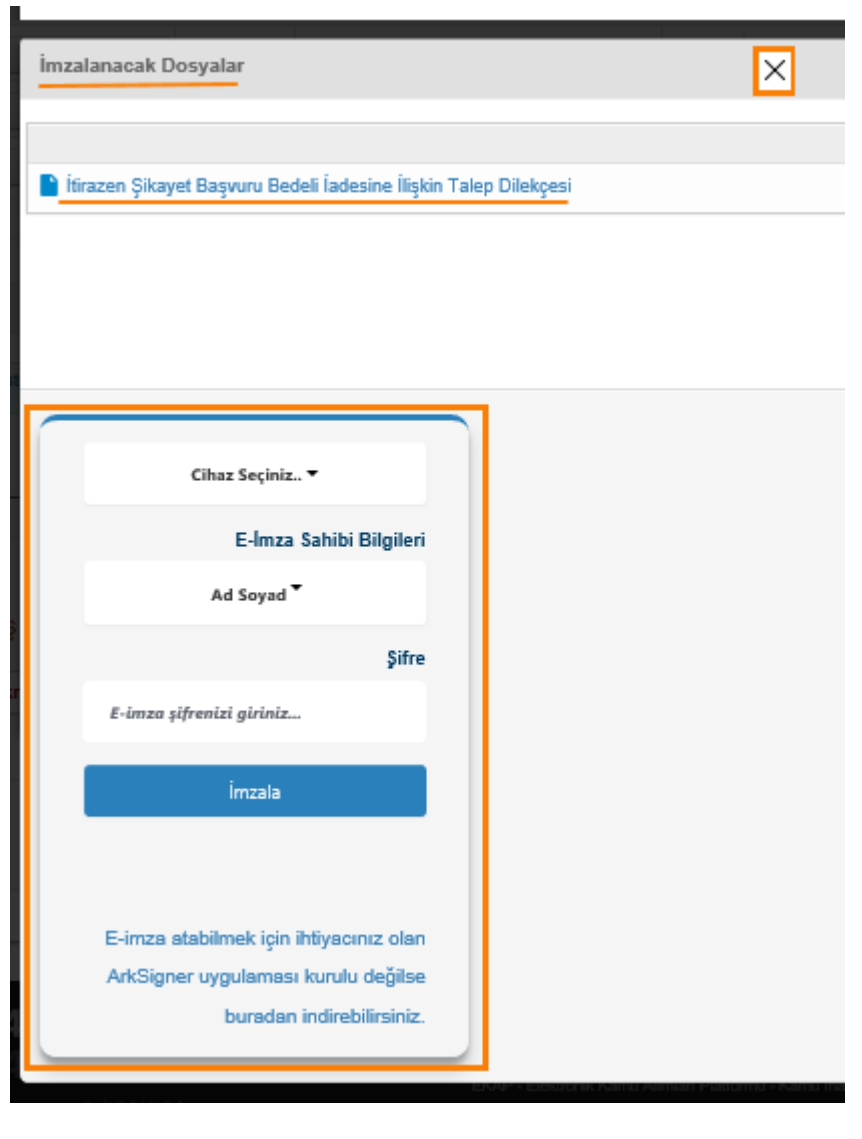

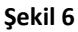

**İmzala** butonu ile İtirazen Şikayet Başvuru Bedeli İadesine İlişkin Talep Dilekçesi imzalanır ve Kamu İhale Kurumu İdari ve Mali işler Dairesi Başkanlığına gönderilir. Ortak girişim tarafından yapılacak başvuruların, adına itirazen şikayet başvurusu yapılan ortak girişimin ortaklarının tamamı tarafından birlikte yapılması gerekmektedir. Bu sebeple, başvuru dilekçesi ortakların tamamı tarafından imzalanacaktır. Gönderilen form üzerinde değişiklik yapılamaz, sadece önizleme modunda görüntülenebilir.

| k     | ekap selin lüleci                                                     |                                         | MESRURE BETÜL KAPLAN 🔻 | Tema 🔻         |                      |  |
|-------|-----------------------------------------------------------------------|-----------------------------------------|------------------------|----------------|----------------------|--|
| İhale | işlemleri İlan İşlemleri Teklif İşlemleri Sözleşme Öncesi Sorgulama İ | şlemleri Tebligat İşlemleri 📲           | Summary C              | ontract Notice | 🗘 Platform İşlemleri |  |
| İtir  | azen Şikayet Başvuru Bedeli İade                                      | Talebi Kaydı — Öniz                     |                        |                |                      |  |
| Kuru  | I Karar No 2022 / MK                                                  | - 136                                   |                        |                |                      |  |
|       | Kurul Kararının Bildirildiği Tarih                                    | 05.12.2022                              |                        |                |                      |  |
|       | Talep Sahibi                                                          | SELİN LÜLECİ                            |                        |                |                      |  |
|       | Talep Sahibi TCKN/VKN                                                 |                                         |                        |                |                      |  |
|       | Talep Sahibinin İletişim ve Adres Bilgileri                           | Telefon:0555 555 55 55 Adres:<br>ANKARA |                        |                | I                    |  |
|       | Vekili/Temsilcisi                                                     | MESRURE BETÜL KAPLAN,                   |                        |                |                      |  |
|       | IBAN                                                                  | TR                                      |                        |                |                      |  |
|       | N Geri Dön                                                            |                                         |                        | ✓ Başvur       | uya İlişkin Form     |  |

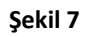

## 3. İTİRAZEN ŞİKAYET BAŞVURU BEDELİ İADE TALEBİ SONUCUNUN TEBLİGATI

İstekli kullanıcısı, Tebligat İşlemleri menüsünden *İtirazen Şikayet Başvuru Bedeli İadesine İlişkin Tebligatlarım* bağlantısına tıklar.

| 🗼 📐 ekap                                        |                                     |                                         | AHU GÜL 👻 📲 🚺 Tema 👻    |                    |
|-------------------------------------------------|-------------------------------------|-----------------------------------------|-------------------------|--------------------|
| İhale İşlemleri İlan İşlemleri Teklif İşlemleri | Sözleşme Öncesi Sorgulama İşlemleri | Tebligat İşlemleri                      | Summary Contract Notice | Platform İşlemleri |
| Tebligatlarım                                   | İtirazen Şikayet İ                  | 3edeli İadesine İlişkin Tebligatlarım ı | ]                       |                    |

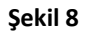

Açılan sayfada tebligat filtreleme alanı gösterilir ve onaylanan, reddedilen ve eksik bulunan talepler için gönderilen tebligatlar listelenir.

| ( 📡 ekap                                                 |                                                        |                                                   |                                 |                                  | /                    | AHU GÜL 👻 📊 🚹         | Tema 🔻          |                     |
|----------------------------------------------------------|--------------------------------------------------------|---------------------------------------------------|---------------------------------|----------------------------------|----------------------|-----------------------|-----------------|---------------------|
| ale İşlemleri 🛛 İlan İşlemler                            | i Teklif İşlemleri Sözleş                              | me Öncesi Sorg                                    | ulama İşlemleri Tebligat İ      | şlemleri                         |                      | Summary C             | Contract Notice | 🗊 Platform İşleml   |
| irazen Şikay                                             | et Bedeli İac                                          | lesine İli                                        | şkin Tebliga                    | atlarım                          |                      |                       |                 |                     |
| rama Kriterleri                                          |                                                        |                                                   |                                 |                                  |                      |                       |                 |                     |
|                                                          | Tebliğe Çıkarılma Ta<br>Tebligat T<br>İ<br>Kurul Karar | rihl Seçiniz<br>KN Seçiniz<br>No Seçiniz<br>Q Ara | Seçiniz     Seçiniz     Temizie | <b>v</b>                         |                      |                       |                 |                     |
| İşlemler                                                 | Kurul Karar No                                         | іки                                               | Tebligat Türü                   | Tebliğe Çıkarılma<br>Tarih Saati | Bildirim Tarih Saati | Okunma Tarih<br>Saati | Okunma          | Cevaplanma Tarih    |
| <ul> <li>Q Göster</li> <li>Ø Eksiklik Tamamla</li> </ul> | 2023/UM.II-25                                          | 2023/422                                          | Eksiklik                        | 19.06.2023 16:45                 | 19.06.2023 16:45     |                       |                 | 19.06.2023 17:01    |
| Q Göster                                                 | 2023/UM.II-23                                          | 2023/548                                          | Eksiklik                        | 19.06.2023 16:45                 | 19.06.2023 16:45     |                       |                 |                     |
| Q Göster                                                 | 2023/UM.II-23                                          | 2023/548                                          | Eksiklik                        | 19.06.2023 16:44                 | 19.06.2023 16:44     |                       |                 |                     |
| Q Göster                                                 | 2023/UM.II-23                                          | 2023/548                                          | Onay                            | 12.06.2023 14:10                 | 12.06.2023 14:10     |                       |                 | -                   |
| Q Göster                                                 | 2023/UM.II-23                                          | 2023/548                                          | Eksiklik                        | 09.06.2023 16:48                 | 09.06.2023 16:48     | 09.06.2023 16:55      | \$              |                     |
| « Geri 1 2 3                                             | 4 5 6 Ìleri »                                          |                                                   |                                 |                                  |                      |                       | т               | oplam Kayıt Sayısı: |

#### Şekil 9

Göster butonuna tıklandığında gönderilen tebligat içeriği görüntülenir.

| Tebligat                                                                                                    |   |                      | × |
|----------------------------------------------------------------------------------------------------|---|----------------------|---|
| İhale kayıt numarası                                                                                                    | : | 2023/548             |   |
| Konu                                                                                                    | : | Başvuru Bedel İadesi |   |
| Talep tarihi                                                                                                    | : | 12.06.2023           |   |
| Sayın LTS ENERJİ ÜRETİM SANAYİ VE TİCARET<br>ANONİM ŞİRKETİ                                                                                                    |   |                      |   |
| Yapılan inceleme sonucunda, 2023/548 ihale kayıt numaralı Ahu_belli istekli mal işine ait ihaleye ilişkin olarak<br>yukarıda bilgileri verilen başvuru bedeli iadesi talebiniz uygun görülmüş olup, söz konusu başvuru bedeli talebinizde<br>belirtilen banka hesap numarasına (IBAN) yatırılacaktır. |   |                      |   |
| TEST                                                                                                    |   |                      |   |
|                                                                                                    |   | 🛔 Yazdı              | r |

Şekil 10

Eksiklik bulunuyorsa gösterilen **Eksiklik Tamamla** butonuna tıklandığında, seçilen eksiklik türüne göre ilgili alanlar doldurulur. **Kamu İhale Kurumuna Gönder** butonu ile ilgili bilgiler Kamu İhale Kurumu İdari ve Mali İşler Dairesi Başkanlığına gönderilir.

| Eksikli | k Tamamlama |         | ×                            |
|---------|-------------|---------|------------------------------|
| IBA     | AN TR       |         |                              |
|         |             | 🗙 Kapat | 🕑 Kamu İhale Kurumuna Gönder |

Şekil 11

| Eksiklik Tama | mlama |           |                     | ×      |
|---------------|-------|-----------|---------------------|--------|
| Diğer         |       |           |                     | le     |
|               | 🗙 Ka  | pat 🕑 Kar | nu İhale Kurumuna G | Sönder |

Şekil 12